## ¿Cómo crear una cuenta en Ariba Network si no estoy registrado?

Guía rápida

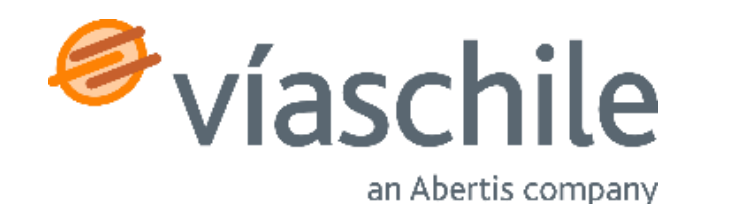

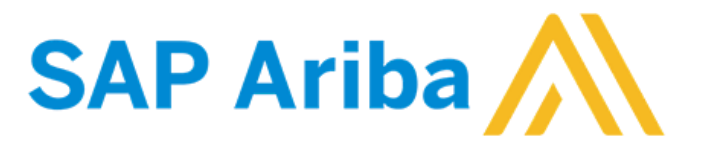

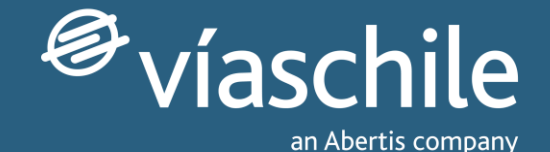

#### Primeros pasos

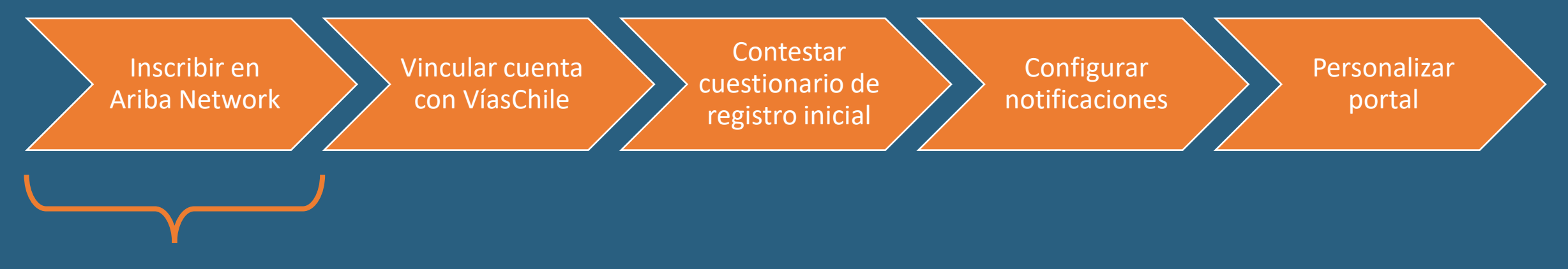

Este tutorial se enfoca en el **primer paso**, para el caso en que el proveedor no está registrado en Ariba Network, e inicia con la recepción de la invitación vía correo electrónico por parte del equipo de Compras de VíasChile en tu correo registrado.

Al utilizar los enlaces presentes en la invitación, de forma automática quedas vinculado con el Grupo VíasChile, por lo que puedes continuar con el paso 3.

\*Si no haz recibido tu invitación, **debes esperar a que VíasChile te contacte**, ya que los proveedores serán sumados de a poco, hasta alcanzarlos a todos durante 2023.

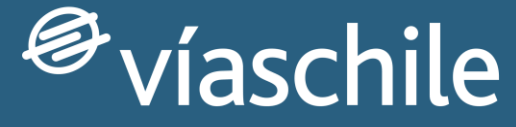

an Abertis company

### Sub paso 1: Recibir correo electrónico con invitación

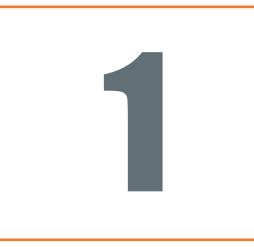

#### Invitación para hacerse proveedor de VIAS CHILE

Proceso de registro como proveedor de VIAS CHILE

Hola Mateo Rojas,

Javier Villasante Oliva (javier.villasante@abertis.com) le ha invitado a registrarse para convertirse en proveedor de VIAS CHILE.

Empiece por crear una cuenta con Ariba. Es gratis.

VIAS CHILE usa Ariba para gestionar sus actividades de compra y para colaborar con los proveedores.

Si JUPITER CIA ya tiene una cuenta con Ariba, inicie sesión con su nombre de usuario y contraseña.

Haga clic aquí para crear o ingresar una cuenta ahora.

Un saludo,

VIAS CHILE

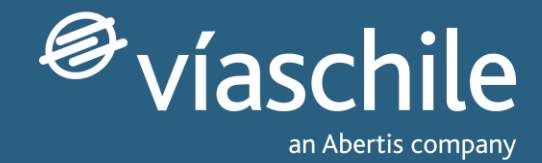

#### Aceptar solicitud de relación comercial

Nuestro equipo de compras te hará llegar un correo electrónico de invitación.

Selecciona el enlace '<u>Haga</u> <u>clic aquí</u>' que le dará acceso a la página de inicio/suscripción en Ariba.

\*Si no haz recibido tu invitación, debes esperar a que VíasChile te contacte, ya que los proveedores serán sumados de a poco, hasta alcanzarlos a todos durante 2023.

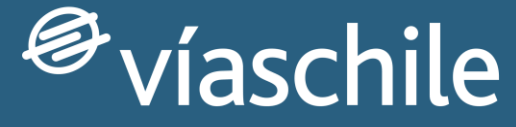

an Abertis company

### Sub paso 2: Creación de cuenta en Ariba Network

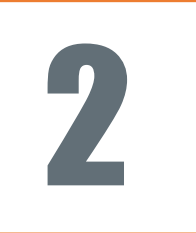

| Bienvenido, Javier Villasante                                                                                                    |
|----------------------------------------------------------------------------------------------------|
| ¿Tiene alguna pregunta? Haga clic aquí para ver la guía Inicio rápido.                                                                                                    |
| Inicie sesión como proveedor con <b>GRUPO ABERTIS</b> - <b>TEST</b> en SAP Ariba.<br>GRUPO ABERTIS - TEST utiliza SAP Ariba para gestionar actividades de compra.<br>Cree una cuenta de proveedor de SAP Ariba y gestione su respuesta a las actividades de compra requeridas por GRUPO ABERTIS - TEST. |
| ¿Tiene ya una cuenta?                                                                                                    |

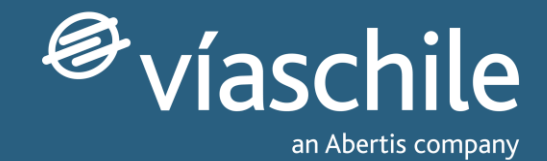

#### Crear cuenta en Ariba Network

Para crear una cuenta en Ariba Network pulse sobre <u>Suscribirse</u>.

Ariba te llevará a una pantalla donde deberá introducir datos básicos de la empresa.

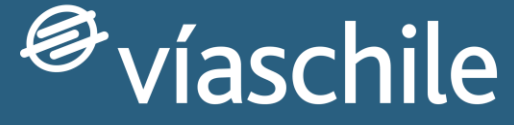

an Abertis company

### Sub paso 3: Contestar cuestionario básico de registro

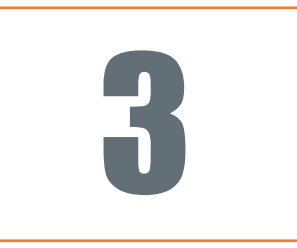

| Ariba Proposals and Questionnaires -                                                                                                    |                                       |                                                                                                    |  |  |
|----------------------------------------------------------------------------------------------------|---------------------------------------|----------------------------------------------------------------------------------------------------|--|--|
| Crear una cuenta                                                                                                    | Crear una cuenta y continuar Cancelar |                                                                                                    |  |  |
| Primero, cree una cuenta de proveedor de SAP Ariba, después rellene los cuestionarios solicitados por GRUPO ABERTIS - TEST (Autopistas, Group Sanef, Vias Chile, A4 Holding). |                                       |                                                                                                    |  |  |
| Información de la empresa                                                                                                    |                                       |                                                                                                    |  |  |
| `                                                                                                    |                                       | * Indica un campo obligatorio                                                                                                    |  |  |
| Nombre de la empresa:*                                                                                                    | BRICODIVER                            |                                                                                                    |  |  |
| País/Región;*                                                                                                    | Chile [CHL]                           | Si su empresa tiene más de una oficina, introduzca la dirección de la oficina central. Más adelante, puede introducir más<br>direcciones en el perfil, como la de expedición, de facturación o de otro tipo. |  |  |
| Dirección:*                                                                                                    | Linea 1                               |                                                                                                    |  |  |
|                                                                                                    | Linea 2                               |                                                                                                    |  |  |
| Código postal:                                                                                                    |                                       |                                                                                                    |  |  |
| Ciudad:*                                                                                                    |                                       |                                                                                                    |  |  |
| Estado/Provincia:*                                                                                                    | Seleccionar V                         |                                                                                                    |  |  |
|                                                                                                    | Campo necesario                       |                                                                                                    |  |  |

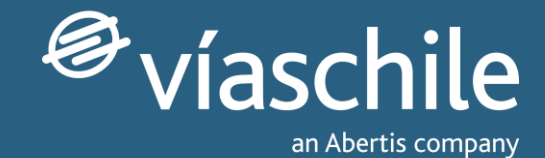

#### Cuestionario básico

Tras crear la cuenta en Ariba Network, el propio sistema le pedirá automáticamente que complete el siguiente cuestionario.

Este formulario es distinto al cuestionario de registro inicial del paso 3.

# Muchas gracias por tu atención

iEsperamos haberte sido de gran ayuda!

Te invitamos a revisar más información en nuestro sitio web: <u>www.viaschile.cl/proveedores</u>

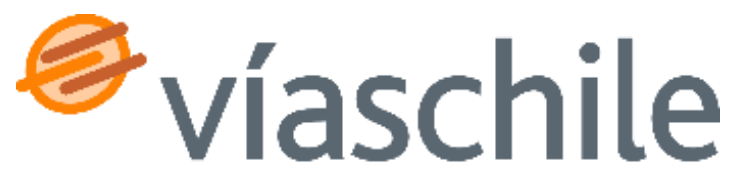

an Abertis company